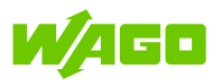

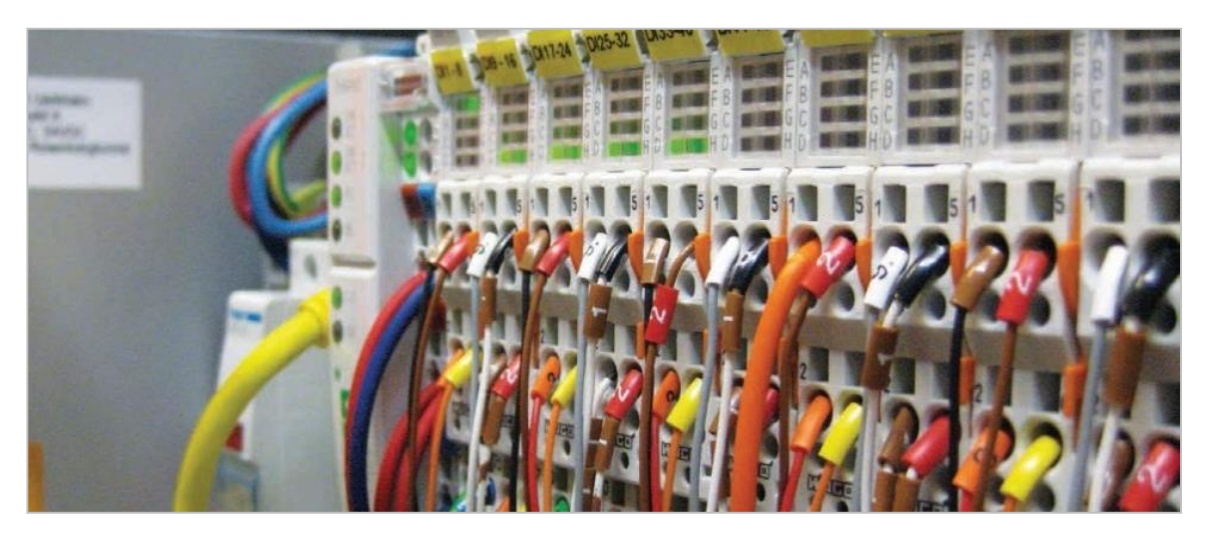

# Рекомендации по работе с контроллерами WAGO серии 750

Описание настроек и интерфейса ПО WAGO-I/O-CHECK

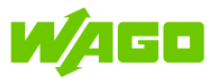

### Оглавление

| 1          | Обзор ПО для конфигурирования ПЛК                                                                                              | 3      |
|------------|----------------------------------------------------------------------------------------------------|--------|
| 2          | Способы подключения ПК к контроллеру                                                                                           | 4      |
| 2.1        | Сервисный порт ПЛК                                                                                                    | 4      |
| 2.2        | Подключение с помощью сервисного кабеля                                                                                        | 5      |
| 2.3        | Подключение к ПЛК в сети Ethernet                                                                                              | 6      |
| 2.3.1      | Общие сведения                                                                                                    | 6      |
| 2.3.2      | DIP-переключатели                                                                                                    | 7      |
| 2.4<br>2.5 | Подключение по сети Ethernet – напрямую (статический адрес)<br>Подключение по сети Ethernet – режим DHCP (динамический адрес)1 | 8<br>1 |
| 3          | WAGO-I/O-CHECK                                                                                                    | 5      |
| 3.1        | Краткое описание1                                                                                                    | 5      |
| 3.2        | Режимы «Control-mode»1                                                                                                    | 6      |
| 3.3        | Режимы «Monitor-mode», «Process data»1                                                                                         | 7      |
| 3.4        | Режим «Settings»: настройка модуля 750-469/040-0001                                                                            | 8      |

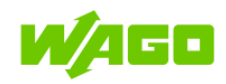

### 1

### Обзор ПО для конфигурирования ПЛК

Создание и загрузка пользовательских программ для контроллеров WAGO 750-8XX серии осуществляется с помощью ПО WAGO I/O PRO (на базе Codesys v2.3)

Краткое описание ПО для различных задач конфигурирования контроллеров приведено в таблице ниже:

| Программное<br>обеспечение       | Краткое описание                                                                                                    |
|----------------------------------|----------------------------------------------------------------------------------------------------|
| WAGO-I/O-CHECK                   | Приложение Windows для конфигурирования и<br>мониторинга модулей ввода/вывода узла WAGO-I/O-<br>System 750. Программное обеспечение считывает<br>конфигурацию узла и отображает её в графическом<br>виде. Благодаря этому перед запуском можно выполнять<br>проверку подключения всех компонентов системы,<br>включая датчики и исполнительные устройства.                                                                                                    |
| WAGO Ethernet<br>Settings        | Устанавливается вместе с ПО WAGO-I/O-CHECK, или в<br>виде отдельного приложения. ПО предназначено для<br>конфигурирования контроллеров: задания сетевых<br>настроек, даты/времени и других параметров. Есть<br>возможность просканировать выбранную подсеть,<br>чтобы автоматически обнаружить присутствующие в ней<br>контроллеры. Также может использоваться для базовой<br>диагностики состояния контроллера и шины.<br>Ссылка для загрузки в виде отдельного приложения с<br>официального сайта WAGO |
| Web Based<br>Management<br>(WBM) | Веб-интерфейс для конфигурирования контроллеров;<br>по умолчанию доступен по IP-адресу контроллера и<br>может быть открыт с помощью веб-браузера. Позволяет<br>задавать различные конфигурационные параметры для<br>контроллеров.                                                                                                    |

Более подробное описание основных настроек и интерфейса ПО, а также пример работы в среде **WAGO-I/O-CHECK** с конфигурируемым 2-канальным модулем ввода для термопар (750-469/040-000) приведены далее.

2

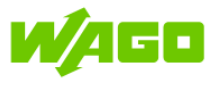

### Способы подключения ПК к контроллеру

Подключение ПК к ПЛК может быть выполнено:

- С помощью сервисного кабеля (750-923)
- С помощью патч-корда

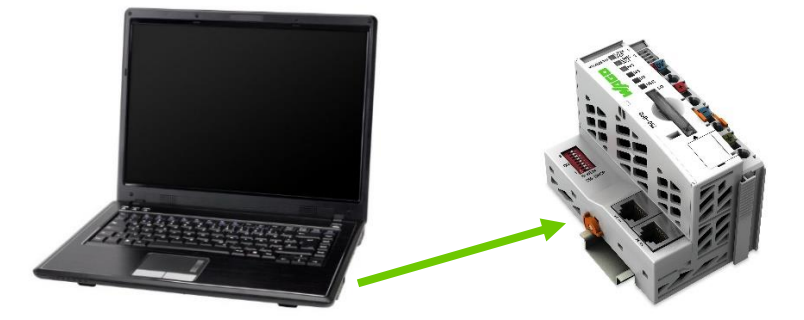

### 2.1 Сервисный порт ПЛК

Подключение и отключение сервисного кабеля от ПЛК выполняется только при отключенном питании ПЛК. Сервисный порт ПЛК 750-890 расположен под специальной крышкой на лицевой стороне корпуса:

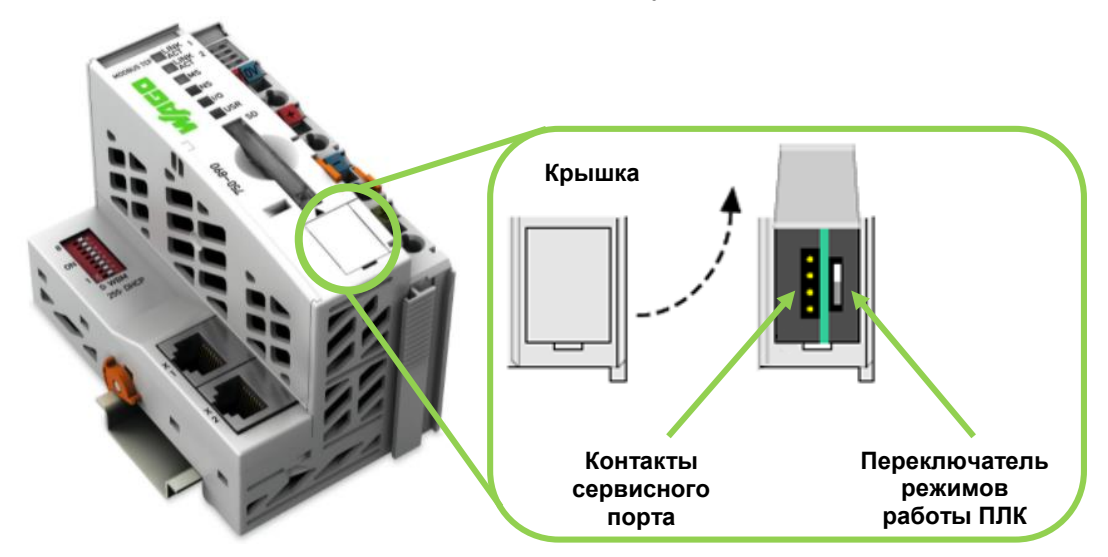

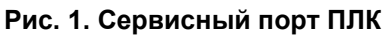

Переключатель режимов работы управляет запуском и остановкой пользовательской программы контроллера. Состояние переключателя анализируется как в момент подачи питания на ПЛК – «статический» режим, так и при переключении в процессе работы – «динамический» режим. Описание поведения контроллера в зависимости от статических режимов приведено в таблице ниже. Описание динамических режимов приведено в документации на контроллер.

| Положение<br>переключа | )<br>теля | Функция                                                                             |
|------------------------|-----------|-------------------------------------------------------------------------------------|
|                        | «BEPXHEE» | "ПУСК" – запуск пользовательской программы.                                         |
|                        | «СРЕДНЕЕ» | "СТОП" – выполнение программы остановлено.                                          |
|                        | «НИЖНЕЕ»  | Не используется. Данное положение переключателя не предназначено для пользователей. |

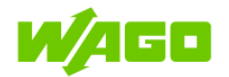

Подключение с помощью сервисного кабеля

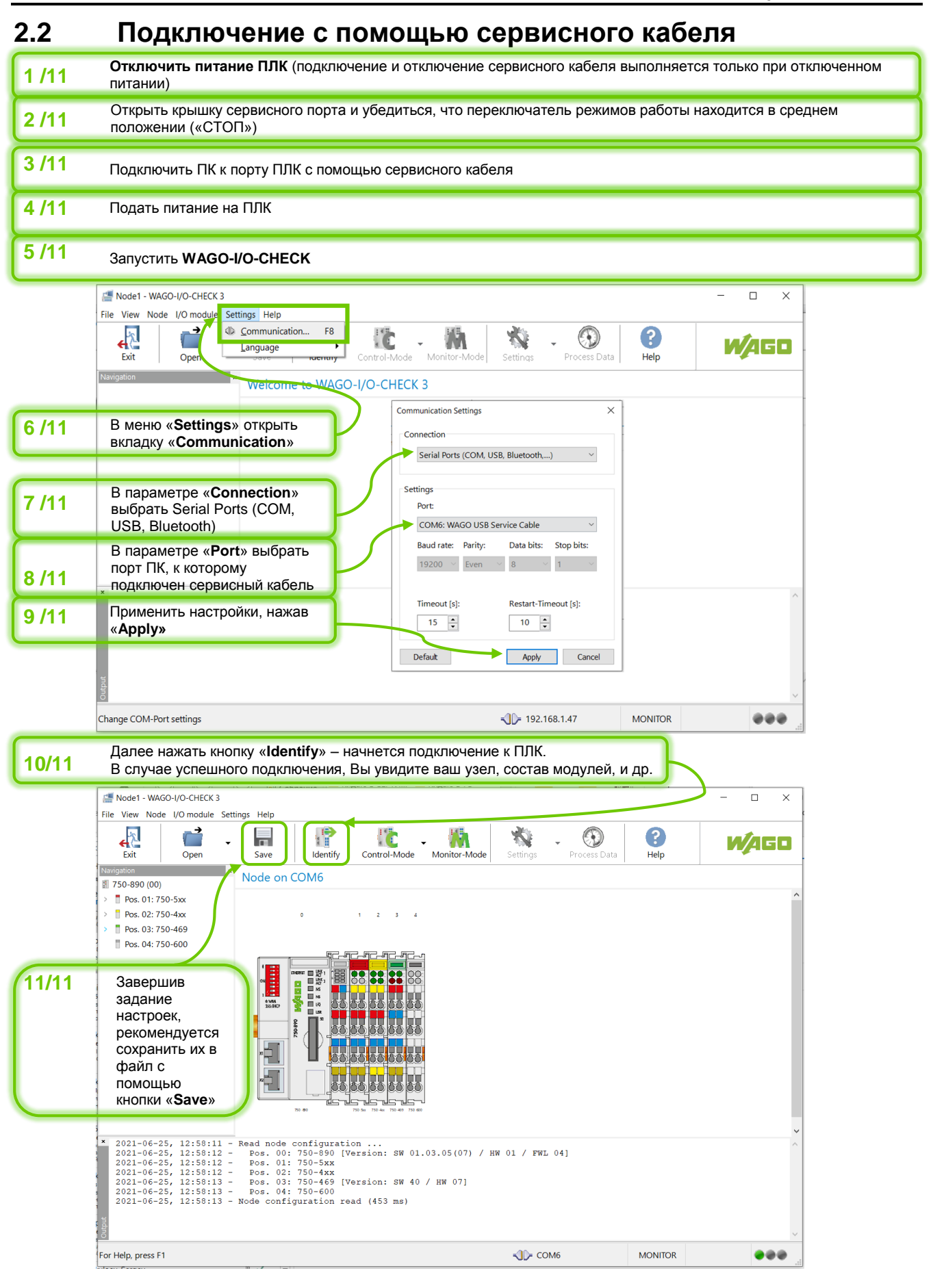

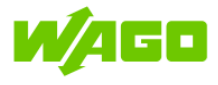

### 2.3 Подключение к ПЛК в сети Ethernet

### 2.3.1 Общие сведения

Для подключения ПК к ПЛК в сети Ethernet необходимо, чтобы ПК и ПЛК находились в одной подсети. Способы подключения могут быть различными, и зависят от способа адресации в конкретной сети – (статическая или динамическая адресация).

Управление режимом адресации ПЛК 750-890 в сети Ethernet осуществляется с помощью DIP-переключателя (см. ниже).

В данном руководстве рассмотрены примеры подключения для двух наиболее распространённых сценариев конфигурации сети Ethernet:

1) ПК и ПЛК подключены между собой напрямую кабелем Ethernet. В данном случае для подключения потребуется назначить статические IP адреса из одинаковой подсети на ПК и на ПЛК. Каждое устройство в IP подсети должно иметь свой <u>уникальный</u> адрес, поэтому задаваемые адреса ПК и ПЛК не должны совпадать.

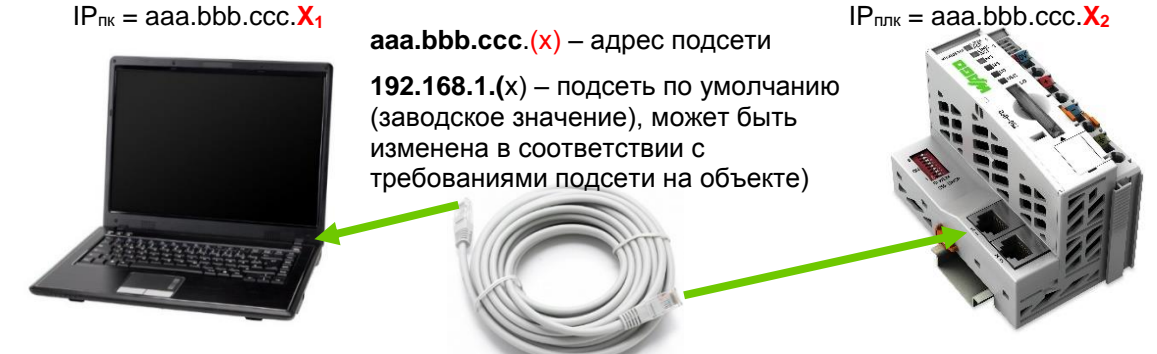

2) ПК и ПЛК расположены в общей подсети, управляемой маршрутизатором, адресация устройств осуществляется с помощью протокола DHCP (автоматически). IP-адрес, который будет назначен подключенному в сеть ПЛК, в общем случае может быть сразу не известен пользователю. Для этого в примерах показана функция сканирования, с помощью которой ПО (WAGO-I/O-CHECK или WAGO Ethernet Settings) обнаружит все устройства WAGO в данной подсети.

Режим DHCP-клиента на ПЛК 750-890 – включен по умолчанию.

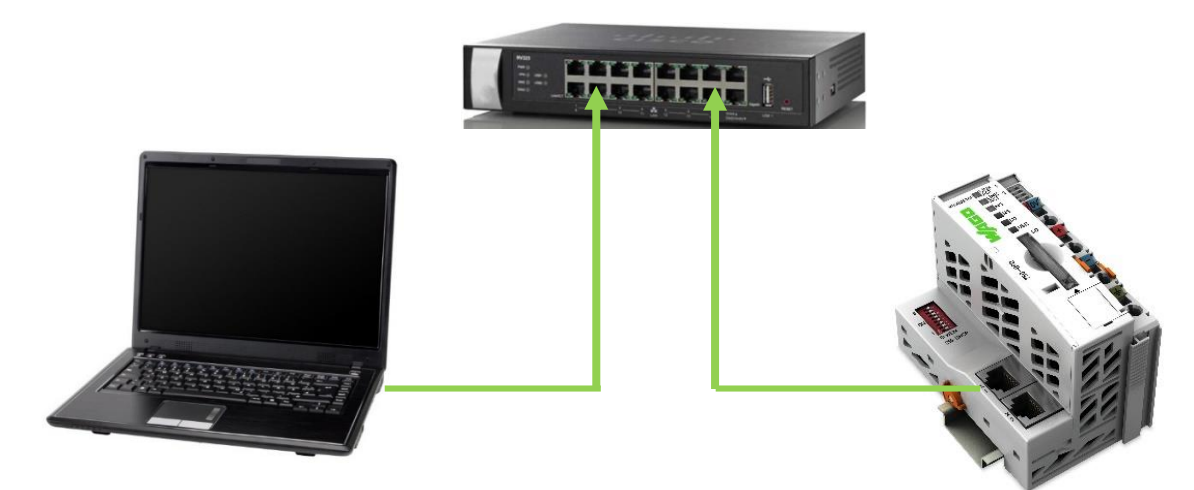

Маршрутизатор (DHCP-сервер)

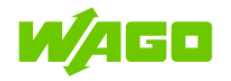

### 2.3.2 DIP-переключатели

ON OFF

Управление режимом работы ПЛК 750-890 в сети Ethernet осуществляется с помощью DIP-переключателей.

| Код DIP-<br>переключателей                                                                                             | Описание                                                                                                    |                                                                                       |  |  |
|----------------------------------------------------------------------------------------------------|----------------------------------------------------------------------------------------------------|---------------------------------------------------------------------------------------|--|--|
|                                                                                                    | Устанавливает IP-адрес контроллера в с<br>фиксированное значение:<br>ХХХ                                                                                                    | соответствующее                                                                       |  |  |
| 1254<br>*обладает<br>наивысшим<br>приоритетом                                                                          | с помощью DIP-переключателей.<br>Значение по умолчанию (заводское):<br><b>192.168.1.</b> (0)<br>Может быть изменен с помощью ПО WAGO<br>Ethernet Settings или WBM: параметр « <b>DIP</b><br><b>switch base IP address</b> »<br>Источник получения IP-адреса, заданный в | Значение, установленное<br>DIP-переключателями (в<br>двоичной форме).<br>конфигурации |  |  |
|                                                                                                    | контроллера, в данном режиме <u>не учитывается</u> .<br>Пример задания фиксированного IP-адреса приведен на<br>изображении ниже.                                                                                                    |                                                                                       |  |  |
| <b>0</b><br>(все DIP в<br>положении<br>"OFF")                                                                          | Контроллер получает IP-адрес в соответствии с заданной конфигурацией (DHCP / BootP / статический IP-адрес). <u>По умолчанию</u> , в конфигурации контроллера задан режим получения IP-адреса от DHCP-сервера.                                                           |                                                                                       |  |  |
| <b>255</b><br>(все DIP в<br>положении "ON")                                                                            | Контроллер получает адрес от DHCP-сервера.<br>Источник IP-адреса, заданный в конфигурации контроллера, в<br>данном режиме <u>не учитывается</u> .                                                                                                    |                                                                                       |  |  |
| +128<br>+64<br>+64<br>+32<br>+16<br>+16<br>+16<br>+4<br>0<br>+4<br>0<br>+4<br>0<br>+4<br>0<br>+2<br>1<br>+1<br>0<br>+1 | <mark>= 50</mark>                                                                                                    |                                                                                       |  |  |

### Рис. 2. Пример задания фиксированного IP адреса 192.168.1.50

Таким образом, DIP-переключатели позволяют управлять источником получения IPадреса, а фиксированный IP-адрес, заданный с помощью DIP – <u>имеет наивысший</u> <u>приоритет</u>. Считывание (обновление) информации о состоянии DIP-переключателей происходит единственный раз – при включении ПЛК; чтобы изменения в положении DIP-переключателей вступили в силу, необходимо перезагрузить ПЛК. Подключение по сети Ethernet – напрямую (статический адрес)

# 2.4 Подключение по сети Ethernet – напрямую (статический адрес)

W⁄4G0

|       | Задание IP-адреса для ПЛК                                                                                                    |                                                                                                    |
|-------|----------------------------------------------------------------------------------------------------|----------------------------------------------------------------------------------------------------|
| 1 /17 | Отключить питание ПЛК                                                                                                    |                                                                                                    |
| 2 /17 | Открыть крышку сервисного порта и убедиться, что переключатель находится в среднем положении («СТОП»); закрыть крышку сервис | режимов работы порта                                                                                                    |
| 3 /17 | Подключить ПК к ПЛК (верхний разъем – X1) с помощью Ethernet ка                                                              | беля                                                                                                    |
| 4 /17 | Установить DIP-переключатели №1,2,3 в положение «ON» (IP-адрес<br>установлен в значение <b>192.168.1.7</b> )                 | с ПЛК теперь                                                                                                    |
| 5 /17 | Подать питание на ПЛК                                                                                                    | ON OFF                                                                                                    |
|       | Задание IP-адреса для ПК                                                                                                    |                                                                                                    |
| 6 /17 | Зажать клавиши <b>WIN + R</b><br>(или «ПУСК» > «ВЫПОЛНИТЬ»)                                                                  | $ \begin{array}{c ccccccccccccccccccccccccccccccccccc$                                                                                                    |
| 7 /17 | В появившемся окне ввести команду <b>псра.срі</b><br>Откроется окно «Сетевые подключения»                                    | Выполнить Х                                                                                                    |
|       | Панель управления\Сеть и Интернет\Сетевые подключения                  ← → ~ ↑                                               | ОК Отмена Обзор<br>ОК Отмена Обзор<br>— — Х<br>Поисс Сетевые подключения<br>име подключения » 🕄 • 🔳 👔                                                                                                    |
| 8 /17 | Сеть Сетевое Беспровод WitualBox Новкой Мыши по значку сетевого адаптера, к                                                  | Еthernet 2: свойства     Сеть Проверка подлинности Доступ  Подключение через:     Доступ      АSIX AX88178 USB2.0 to Gigabit Ethernet Adapter      Дастроить      Отмеченные компоненты исполь зухотся этим подключением: |
|       | которому подключен ПЛК<br>Открыть «Свойства»<br>Свойства                                                                     |                                                                                                    |
| 9 /17 | В свойствах адаптера перейдите в<br>свойства «IP версии 4 (TCP/IPv4)»                                                        | Установить Удалить Свойства<br>Описание<br>Протокол ГСР/IР. Стандартный протокол глобальных<br>сетей, обеспечивающий связь между различными<br>взаимодействующими сетями.                                                 |
|       |                                                                                                    | ОК Отмена                                                                                                    |

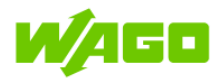

#### Способы подключения ПК к контроллеру

#### Подключение по сети Ethernet – напрямую (статический адрес)

|                          |                                                                                                    | ( | Свойства: IP версии 4 (TCP/IPv4)                                                                                                    | ×                                                                                                    |
|--------------------------|----------------------------------------------------------------------------------------------------|---|----------------------------------------------------------------------------------------------------|----------------------------------------------------------------------------------------------------|
| 10/17 c.<br>y<br>IF<br>M | ыбрать пункт «Использовать<br>ледующий IP-адрес:"<br>становить значения:<br>2-адрес: 192.168.1.100<br>lacka подсети: 255.255.255.0 |   | Свойства: IP версии 4 (ТСР/IPv4)<br>Общие<br>Параметры IP можно назначать авто<br>поддерживает эту возможность. В п<br>параметры IP у сетевого администра<br>О Получить IP-адрес автоматичес<br>Ф Использовать следующий IP-ад<br>IP-адрес:<br>Маска подсети:<br>Основной шлюз:<br>Основной шлюз: | ж<br>матически, если сеть<br>ротивном случае узнайте<br>атора.<br>ски<br>црес:<br>192.168.1.100<br>255.255.255.0<br><br>втоматически<br>са DNS-серверов: |
|                          |                                                                                                    |   | <ul> <li>Получить адрес DNS-огрвера ад<br/><ul> <li>№ Использовать следующие адре<br/>Предпочитаемый DNS-сервер:<br/><u>А</u>льтернативный DNS-сервер:</li> <li>Подтвердить параметры при в</li> </ul> </li> </ul>                                                                                | втоматически<br>са DNS-серверов:<br><br><br>выходе Дополнительно<br>ОК Отмена                                                                            |

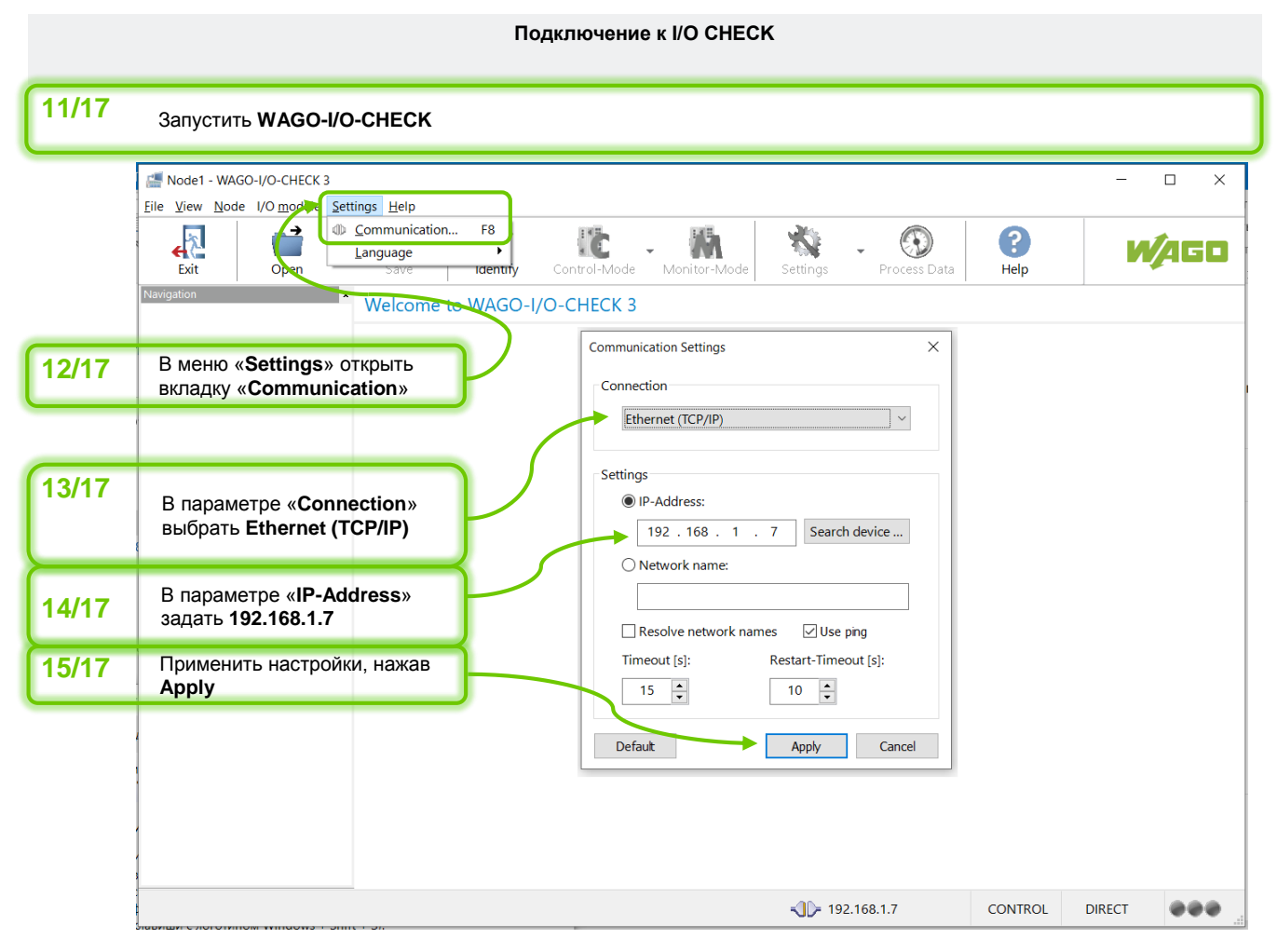

### Способы подключения ПК к контроллеру

#### Подключение по сети Ethernet – напрямую (статический адрес)

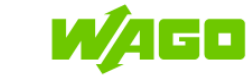

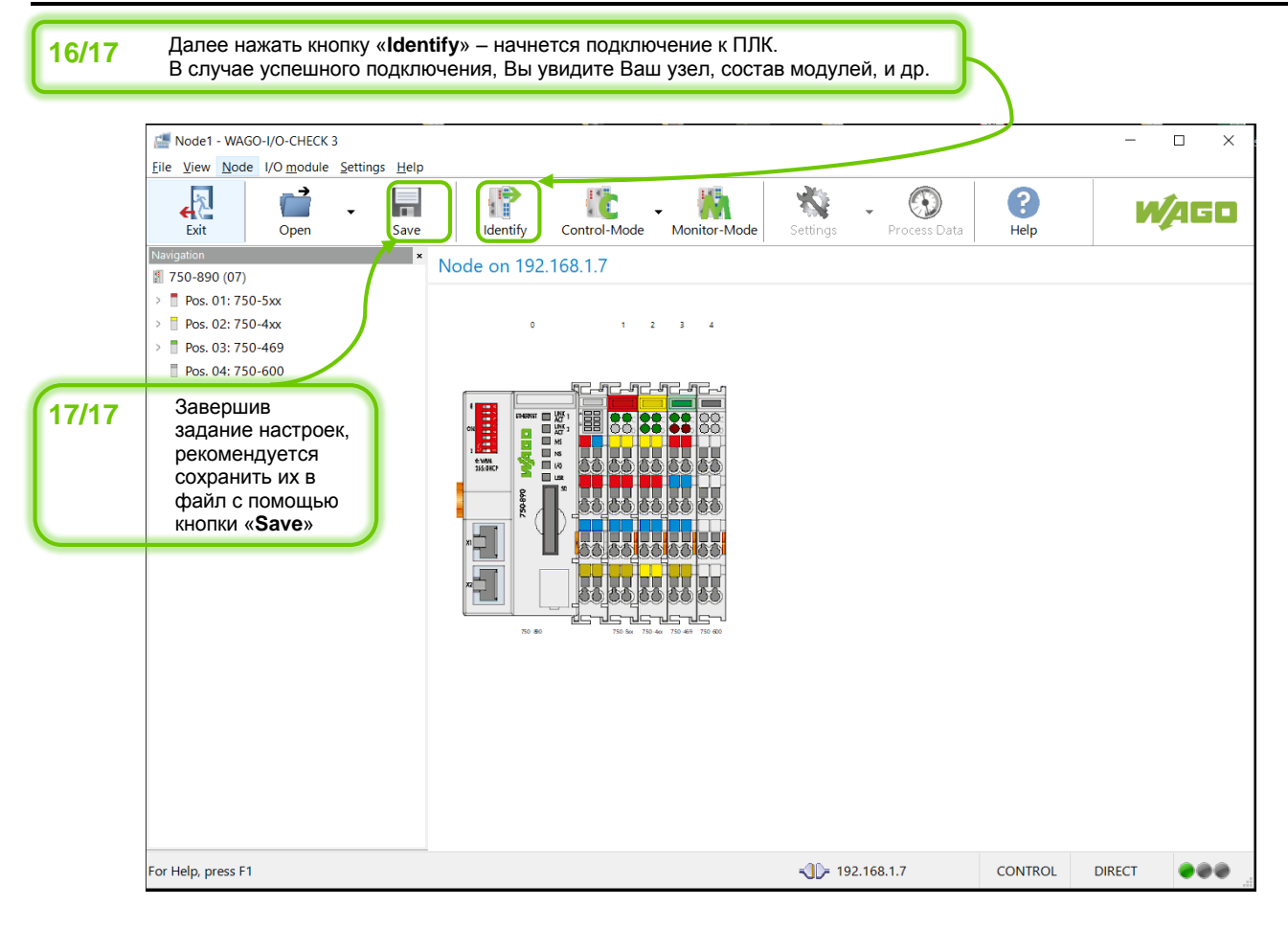

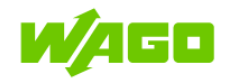

# 2.5 Подключение по сети Ethernet – режим DHCP (динамический адрес)

Задание режима получения ІР-адреса для ПЛК

| 1 /21 | Отключить питание ПЛК                                                                                                    | ) (  |
|-------|----------------------------------------------------------------------------------------------------|------|
| 2 /21 | Открыть крышку сервисного порта и убедиться, что переключатель режимов работы<br>находится в среднем положении («СТОП»); закрыть крышку сервисного порта |      |
| 3 /21 | Подключить ПЛК (верхний разъем – X1) к подсети Ethernet (в которой есть DHCP<br>сервер и в которой расположен Ваш ПК)                                    |      |
| 4 /21 | Установить все DIP-переключатели в положение «ON» (IP-адрес ПЛК теперь будет получен от внешнего DHCP-сервера)                                           |      |
| 5 /21 | Подать питание на ПЛК                                                                                                    | ON ( |

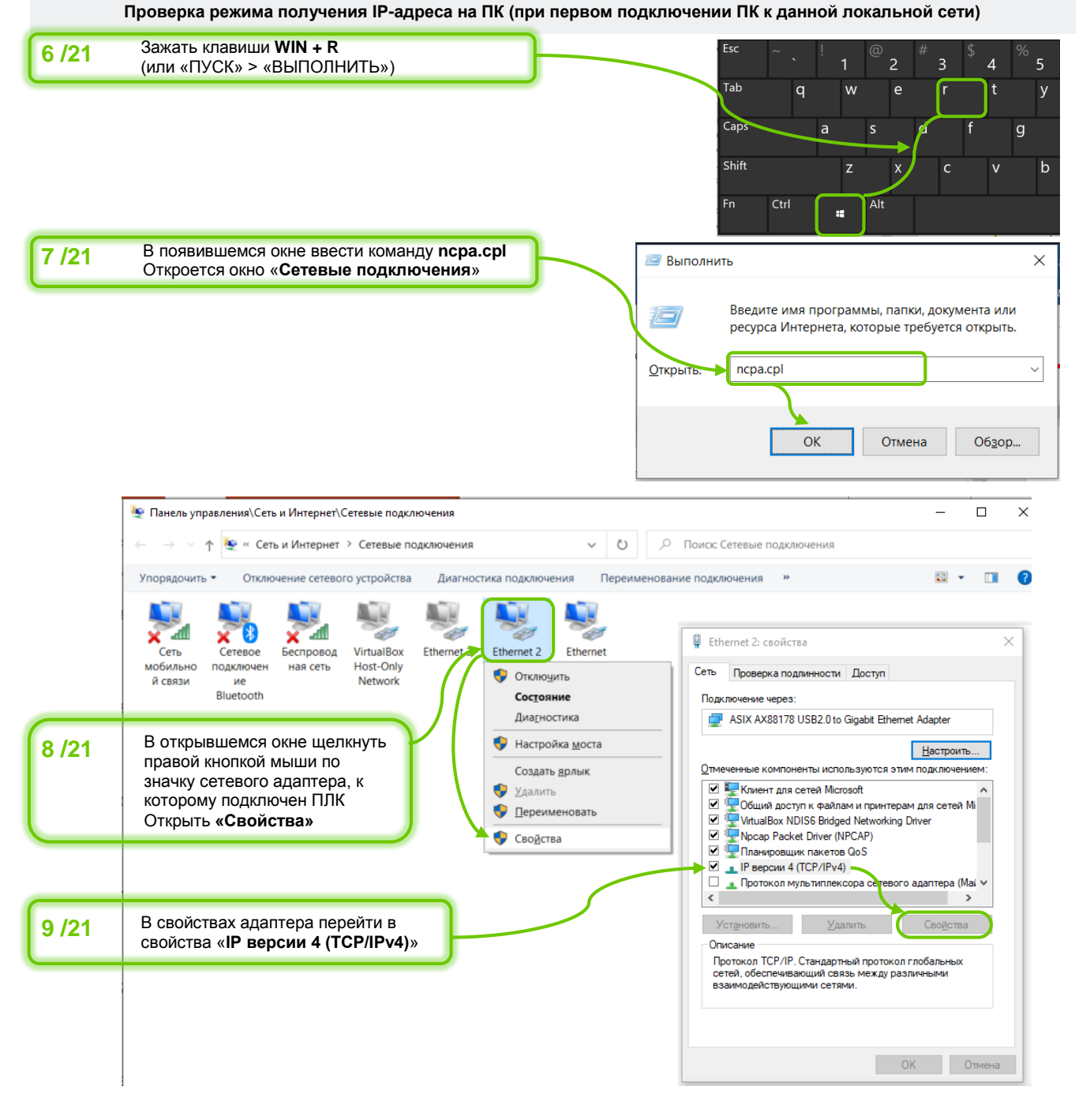

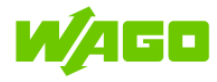

| 10/21         Убедиться, что выбран пункт<br>«Получить IP-адрес<br>автоматически»           Настройки DNS зависят от<br>настройки конкретной<br>локальной сети:<br>если ПК уже работает в | Общие Альтернативная конфигурация Параметры IP можно назначать автоматически, если сеть                              |
|----------------------------------------------------------------------------------------------------|----------------------------------------------------------------------------------------------------|
| автоматически»<br>Настройки DNS зависят от<br>настройки конкретной<br>локальной сети:<br>если ПК уже работает в                                                                           | Параметры IP можно назначать автоматически, если сеть                                                                |
| настрояки конкретной<br>локальной сети:<br>если ПК уже работает в                                                                                                    | поддерживает эту возможность. В противном случае узнайте<br>параметры IP у сетевого администратора.                  |
| если ПК уже работает в                                                                                                    | Элолучить IP-адрес автоматически                                                                                     |
|                                                                                                    | <u>И</u> спользовать следующий IP-адрес:                                                                             |
| настройки DNS без изменений.                                                                                                    | IP-адрес:                                                                                                    |
|                                                                                                    | Маска подсети:                                                                                                    |
|                                                                                                    | Основной шлюз:                                                                                                    |
|                                                                                                    |                                                                                                    |
|                                                                                                    | Получить адрес DNS-сервера автоматически     Использовать следующие здреса DNS-серверов;                             |
|                                                                                                    |                                                                                                    |
|                                                                                                    |                                                                                                    |
|                                                                                                    |                                                                                                    |
|                                                                                                    | Подтвердить параметры при выходе Дополнительно                                                                       |
|                                                                                                    |                                                                                                    |
|                                                                                                    | ОК Отмена                                                                                                    |
| 🗽 Панель управления\Сеть и Интернет\Сетевые подключения<br>— → ✓ ↑ 💽 « Сеть и Интернет > Сетевые подключени                                                                               | ×<br>ия ~ 0 / Поиос Сетевые подключения                                                                              |
| Упорядочить • Отключение сетевого устройства Диагн                                                                                                    | чостика подключения Переименование подключения » 🔛 💌 🔟 🔞                                                             |
| Сеть<br>мобильно<br>й связи<br>ие<br>Bluetooth                                                                                                    | 3 Состояние - Ethernet ×<br>Общие Общие Общие Подключение Подключение: Интернет IPv4-подключение: Без доступа к сети |
| На экране «Сетевые полкпючения»                                                                                                    | ♥ Настройка моста Состояние среды: Подключено Состояние среды: Подключено                                            |
| 11/21 щелкнуть правой кнопкой мыши по                                                                                                    | Создать дрлык Скорость: 100.0 Мбит/с                                                                                 |
| значку сетевого адаптера, к которому подключен ПЛК                                                                                                    | <ul> <li>         Удалить<br/>Сведения<br/>Сведения<br/>Сведения<br/>Сведения</li></ul>                              |
| Открыть «Состояние», затем                                                                                                    | <u>теречиствовать</u> Активность     Активность                                                                      |
| выорать «Сведения»                                                                                                    | Отправлено — Минято                                                                                                  |
| Сведения о состоя                                                                                                    | Байт: 43 768 259 142 423 997                                                                                         |
| В окне «Сведения о                                                                                                    | Значение                                                                                                    |
| Сетевом Определенный д<br>подключении»: Описание                                                                                                    | Intel(R) Ethernet Connection (4) /219-LM                                                                             |
|                                                                                                    | ис инисто-скозанов<br>Да<br>100 102 28 135 Закомть                                                                   |
| руссдитвся, что режим маска подети Р<br>DHCP – включен Маска подети Р                                                                                                    | V4 255 255 0<br>a 7 Oktrafoa 2021 r. 9 03 13                                                                         |
| -запомнить первые                                                                                                    | 14 октября 2021 г. 9:03:12<br>нию IPv4 192:192:28:2                                                                  |
| ТОИ ЧИСПА УКАЗАННОГО 🛛 🚺 DHCP-сервер IPv                                                                                                    | 4 192.192.28.2<br>4 10.1.100.2                                                                                       |
|                                                                                                    |                                                                                                    |

возможно выполнить автоматический поиск устройств WAGO)

Рекомендации по работе с контроллерами WAGO серии 750

<u>З</u>акрыть

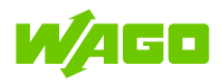

Автоматический поиск устройств WAGO в подсети и подключение к WAGO-I/O-CHECK

| _     |                                                                    |                                                     |
|-------|--------------------------------------------------------------------|-----------------------------------------------------|
| 13/21 | Запустить <b>WAGO-I/O-CHECK</b>                                    |                                                     |
|       | I Node1 - WAGO-I/O-CHECK 3                                         | X                                                   |
|       | Eile View Node I/O moder Settings Help                             |                                                     |
|       | Exit Open Save Identity Co                                         | ontrol-Mode Monitor-Mode Settings Process Data Help |
|       | Navigation Welcome to WAGO-I/O-0                                   | CHECK 3                                             |
|       |                                                                    | Communication Settings X                            |
|       |                                                                    | Connection                                          |
| 14/21 | В меню «Settings» открыть<br>вкладку «Communication»               | Ethernet (TCP/IP)                                   |
|       |                                                                    | Settings                                            |
|       |                                                                    | ● IP-Address:                                       |
| 15/21 | В параметре «Connection»<br>выбрать Ethernet (TCP/IP)              | O Network name:                                     |
| 16/21 | Нажать «Search device»                                             |                                                     |
|       |                                                                    | Timeout [s]: Restart-Timeout [s]:                   |
|       |                                                                    |                                                     |
|       |                                                                    | Default Annly Cancel                                |
|       |                                                                    | i i i i i i i i i i i i i i i i i i i               |
|       |                                                                    |                                                     |
|       |                                                                    |                                                     |
|       |                                                                    |                                                     |
|       |                                                                    | 192.168.1.7 CONIROL DIRECT                          |
|       |                                                                    |                                                     |
| 17/21 | Задать диапазон адресов для поиска, используя адрес Вашей подсети. | Search device X                                     |
|       | (Например, для подсети 192.192.28.Х                                | Address Range                                       |
|       | диапазон показан на изображении справа).                           | from 192 . 192 . 28 . 1                             |
| l     | Затем нажать «Search»                                              | to 192 . 192 . 28 . 254                             |
|       |                                                                    | Resolve network names                               |
|       |                                                                    | Show all devices in network                         |
| 19/24 | Лождавшись завершения                                              | ☑ Use ping Search                                   |
| 10/21 | сканирования, выбрать в списке                                     |                                                     |
|       | результатов контроллер WAGO, а затем нажать « <b>Apply</b> »       | IP address Item number ^ MAC address                |
|       | В случае, если в сети несколько                                    | ♥ 192.192.28.176 750-890 00:30:DE:44:A8:            |
|       | устройств WAGO, отличить нужный                                    |                                                     |
|       | МАС-адрес. На контроллерах 750-890                                 |                                                     |
|       | чаще всего его можно найти на наклейке, на левой стороне корпуса   |                                                     |
|       | устройства.                                                        |                                                     |
|       |                                                                    |                                                     |
|       |                                                                    |                                                     |
|       |                                                                    |                                                     |
|       |                                                                    | Apply Cancel                                        |

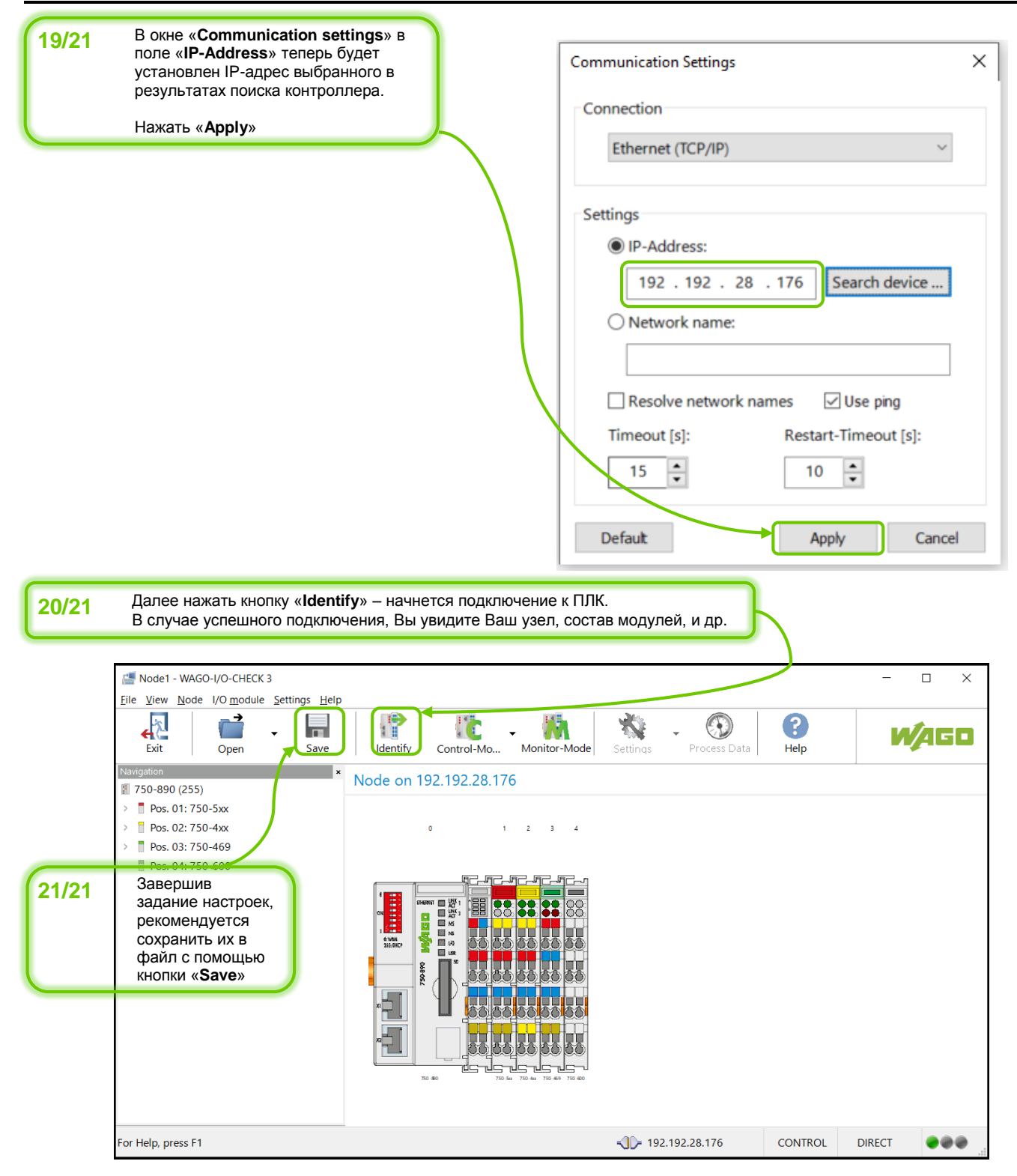

▲ ┏ ■

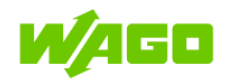

## 3 WAGO-I/O-CHECK

### 3.1 Краткое описание

**WAGO-I/O-CHECK** — это простое в использовании приложение Windows, которое позволяет пользователю осуществлять мониторинг и ручное управление узлом WAGO-I/O-SYSTEM 750 без необходимости подключения узла к системе полевой шины. Данное ПО предназначено для упрощения конфигурирования компонентов узла на начальном этапе наладки всей системы.

Перед началом работы с узлом в ПО WAGO-I/O-CHECK необходимо отключить узел от активной полевой шины.

WAGO-I/O-CHECK считывает конфигурацию подключенного узла и отображает узел на экране вашего ПК. Графическое представление узла можно распечатать вместе с составом конфигурации. WAGO-I/O-CHECK позволяет отображать данные процесса и задавать настройки для отдельных модулей ввода/вывода.

Пошаговые инструкции по подключению к контроллеру 750-890:

- Подключение с помощью сервисного кабеля;
- Подключение по сети Ethernet напрямую (статический адрес)
- Подключение по сети Ethernet режим DHCP (динамический адрес)

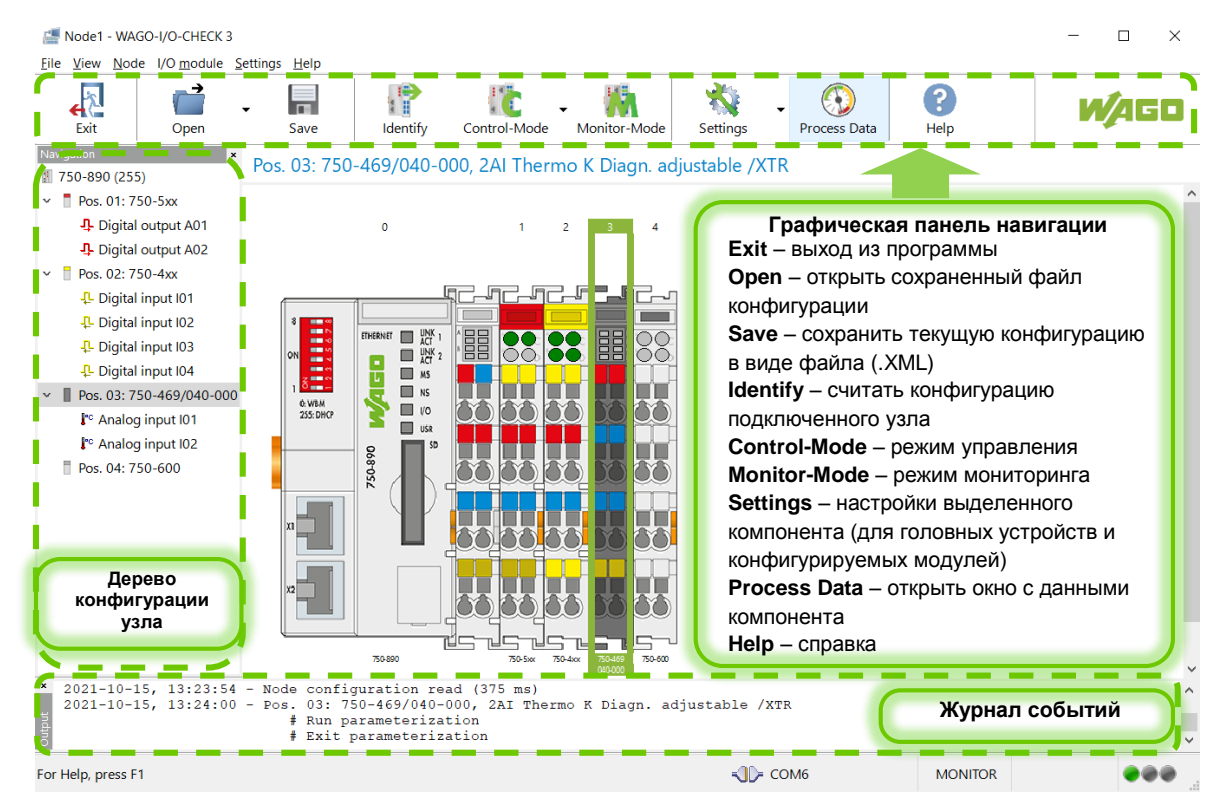

### Рис. 3. Основные панели интерфейса WAGO-I/O-CHECK

Описание основных режимов работы WAGO-I/O-CHECK приведено в следующих разделах.

Control-Mode

Режимы «Control-mode»

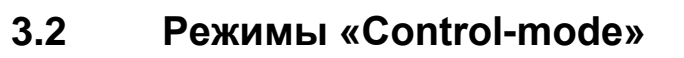

Группа режимов «Control-Mode» используется для наблюдения входных и выходных данных процесса, а также для управления выходными данными процесса. Доступны четыре различных режима управления: «Direct», «Collect», «Force», «Permanent»; выбор осуществляется из выпадающего меню кнопки «Control-Mode» или с помощью сочетаний клавиш (см. рисунок справа). Image: Control-ModeImage: Monitor-ModeDirectCtrl+Shift+DCollectCtrl+Shift+CEorceCtrl+Shift+FPermanentCtrl+Shift+P

Описание особенностей данных режимов приведено в таблице ниже.

| Control-Mode «Direct»                                                                                                    | Pos. 4: 753-550             |  |  |  |  |  |
|----------------------------------------------------------------------------------------------------|-----------------------------|--|--|--|--|--|
| Состояние дискретных выходов устанавливаются одним щелчком<br>мыши и сбрасываются следующим щелчком мыши на<br>соответствующих элементах управления.                                                                                                    | Channel 1 Channel 2         |  |  |  |  |  |
| Состояние аналоговых выходов может быть установлено как в<br>численной форме, так и с помощью «ползунковых» регуляторов (см.<br>изображение справа).                                                                                                    | 0 V           3.75 V        |  |  |  |  |  |
| Control-Mode «Collect»                                                                                                    | Output Data                 |  |  |  |  |  |
| Позволяет осуществить отложенную запись состояний дискретных и<br>значений аналоговых выходов. Задаваемые состояния/величины выход<br>«запоминаются» в ПО, но будут отправлены на соответствующие модул<br>узла только при нажатии кнопки «Send Data»; таким образом, можно<br>осуществить одновременное изменение сразу нескольких выходов. | OB<br>IVI <u>S</u> end Data |  |  |  |  |  |
| Control-Mode «Force»                                                                                                    |                             |  |  |  |  |  |
| Дискретный выход будет активен, пока на нем зажата клавиша мыши.                                                                                                    |                             |  |  |  |  |  |
| Аналоговые выходы управляются аналогично режиму «Direct».                                                                                                    |                             |  |  |  |  |  |
| Control-Mode «Permanent»                                                                                                    |                             |  |  |  |  |  |
| При работе в данном режиме, дискретные и аналоговые выходы управляются аналогично режиму «Direct». Отличие между ними состоит в том, что после завершения работы в режиме «Permanent», состояния/значения выходов останутся в заданном состоянии после прекращения соединения между WAGO-I/O-CHECK и узлом.                                  |                             |  |  |  |  |  |
| Сбросить удерживаемые состояния/значения выходов модулей можно следующими способами:                                                                                                    |                             |  |  |  |  |  |
| <ul> <li>Перезагрузить ПЛК</li> <li>Запустить выполнение пользовательской программы</li> <li>Включить режим «Monitor-mode»</li> </ul>                                                                                                    |                             |  |  |  |  |  |
| Также, удержание выходов будет прекращено при старте обмена ПЛК п                                                                                                    | о полевой шине.             |  |  |  |  |  |

Чтобы исключить возможные конфликты между разными источниками сигналов управления выходными данными, перед началом работы в режиме «Control-Mode» необходимо отключить ПЛК от полевой шины верхнего уровня, а также остановить выполнение пользовательской программы ПЛК.

Отключение от полевой шины верхнего уровня можно осуществить, например, отключив ПЛК от общей сети, а для подключения к WAGO-I/O-CHECK использовать сервисный кабель или прямое подключение к ПЛК по Ethernet с помощью патч-корда.

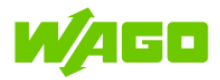

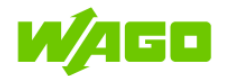

# 3.3

### Режимы «Monitor-mode», «Process data»

Режим «Monitor-Mode» используется только для наблюдения входных и выходных данных процесса, управление выходными данными в данном режиме недоступно.

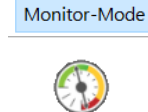

Process Data

Чтобы отобразить данные, необходимо выделить модуль, а затем нажать на кнопку «Process data». В случае, если ни один из режимов не был активен, при нажатии кнопки «Process data» автоматически активируется режим «Monitor-mode».

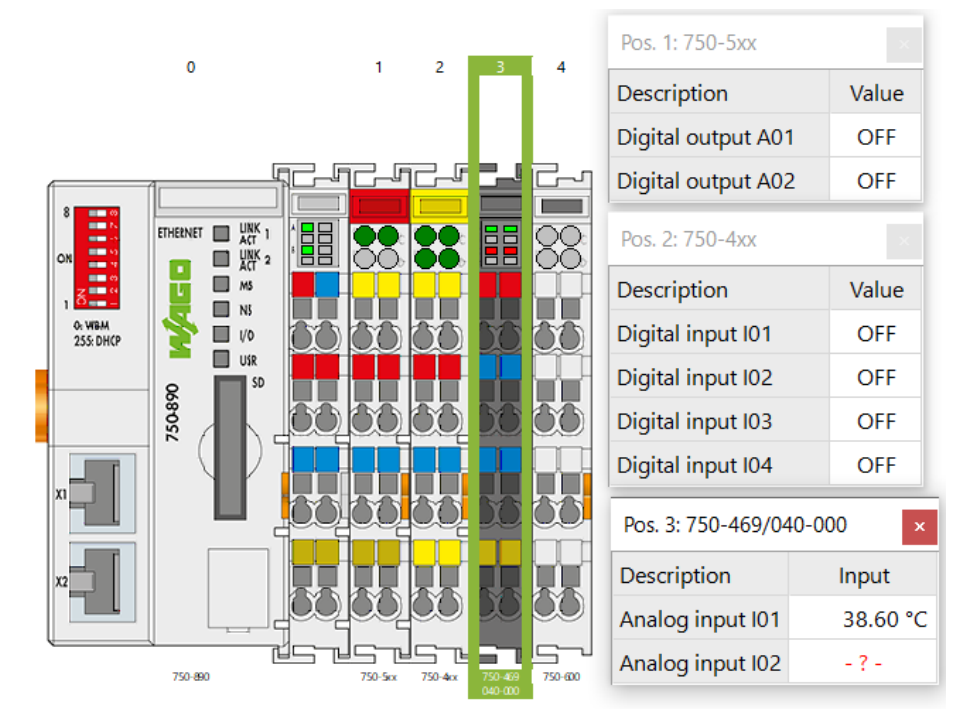

Рис. 4. Отображение данных процесса с помощью «Process Data»

Управление отображением данных осуществляется с помощью контекстных меню, вызываемых щелчком правой кнопки мыши.

| Pos. 3: 750-469/040-000 x |          |          | x           | Управление отображением данных              |  |  |  |
|---------------------------|----------|----------|-------------|---------------------------------------------|--|--|--|
| Description               | Input    | State    | Hexadecimal | Изменить имя канала измерений               |  |  |  |
| AI01                      | 54.80 °C | 0000000  | Decimal     | Скрыть/показать дополнительные              |  |  |  |
| Analog_input_102          | - ? -    | 01000010 | Binary      | столоцы<br>Выбрать единицы измерения/формат |  |  |  |
|                           |          |          |             | данных величин                              |  |  |  |

Рис. 5. Контекстные меню в режиме отображения данных

Settings

Режим «Settings»: настройка модуля 750-469/040-000.

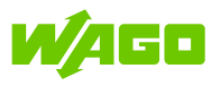

# 3.4 Режим «Settings»: настройка модуля 750-469/040-000.

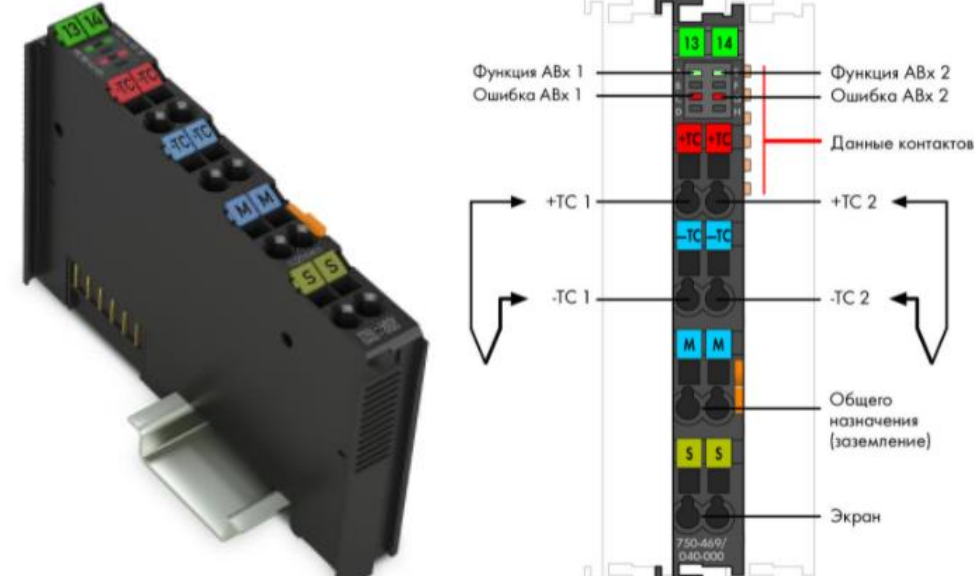

# Рис. 6. Внешний вид и назначение контактов 750-469/040-000 – 2-канальный модуль аналогового ввода для термопар (конфигурируемый, исполнение XTR)

Данный модуль аналогового ввода передает измеренные значения в формате 16битного числа (1 слово) на каждый канал измерений, а также имеет 8 бит диагностических данных (на каждый канал). Ввиду того, что контроллер Modbus TCP 750-890 выделяет под измерения, снятые с каждого канала, только 16 бит во входном образе процесса, прямого доступа к 8 диагностическим битам у ПЛК нет. Если режим передачи диагностических битов активен, их запись осуществляется в 3 младших бита данных измеренной величины (подробнее – см. описание параметра PI diagnostics <u>в таблице ниже</u>).

Передаваемые контроллеру данные объединяются в слова и размещаются в образе процесса в соответствии с порядком байтов «от младшего к старшему» (Intel byte order).

Для работы в режиме «Settings» должны быть деактивированы режимы «Control-mode» и «Monitor-mode». Доступны два варианта работы:

- настройка выбранного модуля
- настройка всех модулей данного типа

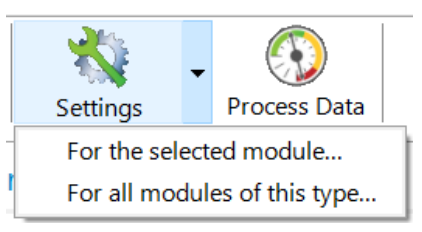

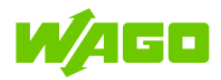

Режим «Settings»: настройка модуля 750-469/040-000.

### Параметры, общие для обоих каналов модуля (вкладка «Common»):

| Pos. 3: Settings fo | or 750-469/040-000               |                |                  |               |                     | ×                        | ſ | Графическая панель                                                                                                    |
|---------------------|----------------------------------|----------------|------------------|---------------|---------------------|--------------------------|---|----------------------------------------------------------------------------------------------------|
| 750<br>2A           | 0-469/040-000<br>Thermo K Diagn. | adjustable /XT | ſR               |               | l.                  | <b>/</b> AGO             |   | навигации<br>Exit – выход из<br>программы                                                                                                 |
| Exit                | <u>Open</u>                      | <b>S</b> ave   | <b>I</b> ead     | <u>W</u> rite | Eactory<br>Settings | <b>?</b><br><u>H</u> elp |   | Open – открыть<br>сохраненный файл<br>конфигурации<br>Save – сохранить                                                                    |
| 📝 Common            |                                  | Wire brea      | k detection acti | vated *       |                     |                          |   | текущую конфигурацию<br>в виде файда (WIOMS)                                                                                              |
| of Channel 1        |                                  |                |                  |               |                     |                          |   | Read – считать                                                                                                    |
| Channel 2           |                                  |                |                  |               |                     |                          |   | конфигурацию модуля<br>Write – запись<br>конфигурации в модуль<br>Factory Settings –<br>сброс к заводским<br>настройкам<br>Help – справка |
| Выбор ка<br>настр   | нала для<br>ройки                | y read from    |                  |               |                     |                          | Π | Список параметров<br>канала<br>(см. таблицы ниже)                                                                                         |

Рис. 7. Интерфейс окна настроек в режиме «Settings» (вкладка «Common»)

| Pos. 3: Settin                                                  | gs for 750-469/040-000                               | )                          |                               |       |                    | ×            |
|-----------------------------------------------------------------|------------------------------------------------------|----------------------------|-------------------------------|-------|--------------------|--------------|
|                                                                 | 750-469/040-000<br>2Al Thermo K Diagn.<br>Version 40 | adjustable />              | (TR                           |       | Ľ                  | <b>/</b> AGO |
| Exit                                                            | <u>Open</u>                                          | <u>S</u> ave               | <u>∎</u> →<br><u>R</u> ead    | Write | Eactory            | ()<br>Help   |
|                                                                 |                                                      |                            |                               |       | Settings           |              |
| Common                                                          |                                                      | Sensor ty                  | Sensor type                   |       | TC Type K *        |              |
| 💣 Channel 1                                                     |                                                      | Filter con                 | Filter constant               |       | 50 Hz, 320 ms *    |              |
| Channel 2                                                       |                                                      | Check lov                  | Check lower measurement range |       | activated *        |              |
|                                                                 |                                                      | PI diagnostics             |                               | dea   | deactivated *      |              |
|                                                                 |                                                      | Watchdog                   |                               | acti  | activated *        |              |
|                                                                 |                                                      | Number format              |                               | Two   | Two's complement * |              |
|                                                                 |                                                      | Cold junction compensation |                               | acti  | activated *        |              |
|                                                                 |                                                      | User scaling               |                               | dea   | deactivated *      |              |
|                                                                 |                                                      | Offs                       | Offset                        |       | 0x0000             |              |
|                                                                 |                                                      | Gain                       |                               | 0x0   | 0x0100             |              |
|                                                                 |                                                      | Manufacturer scaling       |                               | acti  | activated *        |              |
|                                                                 |                                                      | Offset (read only)         |                               | 0x0   | 0x0000             |              |
|                                                                 |                                                      | Gain (read only)           |                               | 0x0   | 0x00A0             |              |
| The parameters were successfully transmitted to the I/O module! |                                                      |                            |                               |       |                    |              |

Параметры отдельного канала (вкладка «Channel 1» / «Channel 2»):

Рис. 8. Интерфейс окна настроек в режиме «Settings» (вкладка Channel 1)

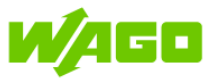

### Режим «Settings»: настройка модуля 750-469/040-000.

Ниже приведено описание конфигурируемых параметров на вкладках «Common» и «Channel 1» / «Channel 2»

| ВКЛАДКА «Common» |                      |                             |                                                                     |  |
|------------------|----------------------|-----------------------------|---------------------------------------------------------------------|--|
| N⁰               | Параметр             | Значение (* - по умолчанию) | Описание                                                            |  |
| 1                | Wire break detection | activated *                 | Включить обнаружение обрыва<br>цепей измерения.                     |  |
|                  |                      |                             | Гри оорыве измерительнои цепи горит красный светодиодный индикатор. |  |
|                  |                      | deactivated                 | Отключить обнаружение обрыва<br>цепей измерения                     |  |

| ВКЛАДКА «Channel 1» («Channel 2») |                 |                                                                                                    |                                                                                                    |  |
|-----------------------------------|-----------------|----------------------------------------------------------------------------------------------------|----------------------------------------------------------------------------------------------------|--|
| Nº                                | Параметр        | Значение (* - по умолчанию)                                                                                             | Описание                                                                                                    |  |
| 1                                 | Sensor type     | TC Type L: -100 °C +900 °C<br>TC Type K: -100 °C +1370 °C *                                                             | Выбор типа входного сигнала (тип<br>термопары / измерение<br>напряжения)                                                                                                    |  |
|                                   |                 | TC Type J: -100 °C +1200 °C<br>TC Type E: -100 °C +1000 °C<br>TC Type T: -100 °C +400 °C<br>TC Type N: -100 °C +1300 °C | При выборе термопары: значения<br>измеренной температуры<br>считываются с разрешением 0.1 °С<br>на единицу, общий размер – 16 бит<br>(1x WORD). Например,                                                                                                    |  |
|                                   |                 | TC Type U: −25 °C … +600 °C                                                                                             | 0 °C - 0x0000 (dec. 0),                                                                                                    |  |
|                                   |                 | TC Type B: +600 °C +1800 °C                                                                                             | 100 °C - 0x03E8 (dec.1000)                                                                                                    |  |
|                                   |                 | TC Type R: 0 °C +1700 °C                                                                                                |                                                                                                    |  |
|                                   |                 | TC Type S: −50 °C +1700 °C                                                                                              |                                                                                                    |  |
|                                   |                 | -30 mV +30 mV<br>-60 mV +60 mV<br>-120 mV +120 mV                                                                       | При выборе измерения<br>напряжения: выбранному<br>диапазону сигнала (±30 мВ / ±60 мВ<br>/ ±120 мВ) соответствует диапазон<br>значений [-18750 +18750], с<br>разрешением 6,4 мкВ / 3,2 мкВ / 1,6<br>мкВ на единицу соответственно.<br>Подробнее – см. руководство по<br>эксплуатации на модуль 750-<br>469/040-000. |  |
| 2                                 | Filter constant | 25 Hz – 640 ms                                                                                                    | Время преобразования                                                                                                    |  |
|                                   |                 | 50 Hz – 320 ms *                                                                                                    |                                                                                                    |  |
|                                   |                 | 200  Hz = 80  ms                                                                                                    |                                                                                                    |  |
| 3                                 | Check lower     | activated *                                                                                                    | Включить/отключить контроль                                                                                                    |  |
| measurement range                 |                 | deactivated                                                                                                    | выхода за нижний предел<br>диапазона измерения                                                                                                    |  |
| 4                                 | PI diagnostics  | activated                                                                                                    | При активации, для передачи<br>данных диагностики используются<br>три младших бита данных<br>измеренной величины:<br>Бит 0: Принимает значение «1» при                                                                                                    |  |
|                                   |                 |                                                                                                    | выходе измеряемой величины за границы диапазона.                                                                                                    |  |

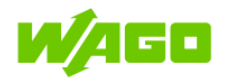

Режим «Settings»: настройка модуля 750-469/040-000.

|   |                                  |                            |        | Бит 1: Ошибка. Принимает<br>значение «1», если обнаружена<br>внутренняя неисправность модуля,<br>или при коротком замыкании на<br>входе.<br>Бит 2: Значение «0» |  |
|---|----------------------------------|----------------------------|--------|----------------------------------------------------------------------------------------------------|--|
|   |                                  | deactivated *              |        | Отключить передачу битов<br>диагностики (отображаемых внутри<br>данных образа процесса)                                                                         |  |
| 5 | Watchdog                         | activated *                |        | Включить сторожевой таймер.<br>Если обмен данными с<br>контроллером/каплером<br>прерывается более, чем на 100 мс,<br>гаснет зеленый светодиодный<br>индикатор.  |  |
|   |                                  | deactivated                |        | Отключить сторожевой таймер.                                                                                                    |  |
| 6 | Number format Two's complement * |                            | ent *  | Формат значений в виде<br>«дополнительного кода»                                                                                                    |  |
|   |                                  | Sign magnitude             |        | Формат значений «величина и<br>знак»                                                                                                    |  |
| 7 | Cold junction compensation       | activated *<br>deactivated |        | Включить/отключить компенсацию температуры холодного спая.                                                                                                    |  |
| 8 | User scaling                     | activated:                 | Offset | Коэффициент сдвига<br>характеристики, задаваемый<br>пользователем.                                                                                              |  |
|   |                                  |                            | Gain   | Коэффициент наклона<br>характеристики, задаваемый<br>пользователем.                                                                                             |  |
|   |                                  | deactivated *              |        | Отключить пользовательское масштабирование.                                                                                                    |  |
| 9 | Manufacturer scaling             | activated*<br>deactivated  |        | Включить/отключить<br>масштабирование, заданное<br>изготовителем.                                                                                               |  |
|   |                                  |                            |        |                                                                                                    |  |